# PROYECTO DE INVESTIGACIÓN EN GAMIFICACIÓN Y COMPETENCIA MATEMÁTICA

Claves para la búsqueda bibliográfica

Corporación Universitaria Asturias

## ÍNDICE

| Introducción y justificación            | 3  |
|-----------------------------------------|----|
| Datos de acceso                         | 3  |
| Web Of Science (WOS) y SCOPUS en FECYT  | 4  |
| Web Of Science (WOS) y SCOPUS sin FECYT | 9  |
| Soporte en investigación                | 12 |

#### INTRODUCCIÓN Y JUSTIFICACIÓN

El presente documento se constituye como soporte informativo para la realización de una búsqueda y selección bibliográfica en las bases de datos Web Of Science (WOS) y SCOPUS. Este breve manual práctico se vincula al proyecto "Diseño de una estrategia didáctica mediante gamificación para la mejora de las competencias básicas del área de matemáticas de los estudiantes de Corporación Universitaria Asturias en Colombia". El objetivo principal es buscar, seleccionar y analizar los artículos científicos publicados en revistas de impacto internacional a partir de los términos clave (recomendable en inglés y en español), como por ejemplo: "gamification", "math literacy AND Higher Education", "gamification AND Higher Education". Los criterios de búsqueda y selección de artículos se fundamentan en la relevancia y la actualidad de su publicación, para lo cual las bases de datos Web Of Science y SCOPUS son la herramienta principal para la localización de productos científicos aceptados por la comunidad científica internacional. Es fundamental cumplir unos procedimientos específicos de acceso a los repositorios, para lo cual se aporta la información básica de acceso para facilitar la identificación en los sitios web que se indican a continuación.

### DATOS DE ACCESO

El acceso a las bases de datos Web Of Science (WOS) y SCOPUS se encuentra asociado a una licencia específica que, en el caso de España, ha sido adquirida por la Fundación Española para la Ciencia y la Tecnología (FECYT), dependiente del Ministerio de Ciencia, Innovación y Universidades del Gobierno de España. Para acceder a ambos portales de internet es necesario realizar un proceso previo de identificación a través de una cuenta institucional personal asociada a una institución que debe estar registrada en la base de datos de FECYT. En esta ocasión, y con carácter extraordinario, el acceso se realizará con la información personal de la institución Universidad de Valladolid (UVa), a través de los datos de acceso facilitados a la dirección de investigación de Corporación Universitaria Asturias, responsable del cumplimiento de la normativa española sobre la privacidad de datos y las condiciones para su uso de la Universidad de Valladolid. El acceso a las bases de datos WOS y SCOPUS es muy sencillo, y basta con realizar los pasos que se detallan a continuación para acceder de manera fácil y rápida a ambos repositorios. Para facilitar el acceso, se recomienda utilizar un modo de conexión a internet estable y siempre acceder a través del mismo buscador de internet con el objetivo de que sean reconocidos, una vez guardados, los datos identificativos que permiten el acceso al sitio web. A continuación, se explican brevemente los pasos a seguir para completar con éxito el acceso a WOS y SCOPUS a través de FECYT (www.fecyt.es)

#### WEB OF SCIENCE (WOS) Y SCOPUS EN FECYT

- 1. Acceso al apartado web de FECYT dedicado a los recursos de investigación:
- Acceso directo a través de https://www.recursoscientificos.fecyt.es

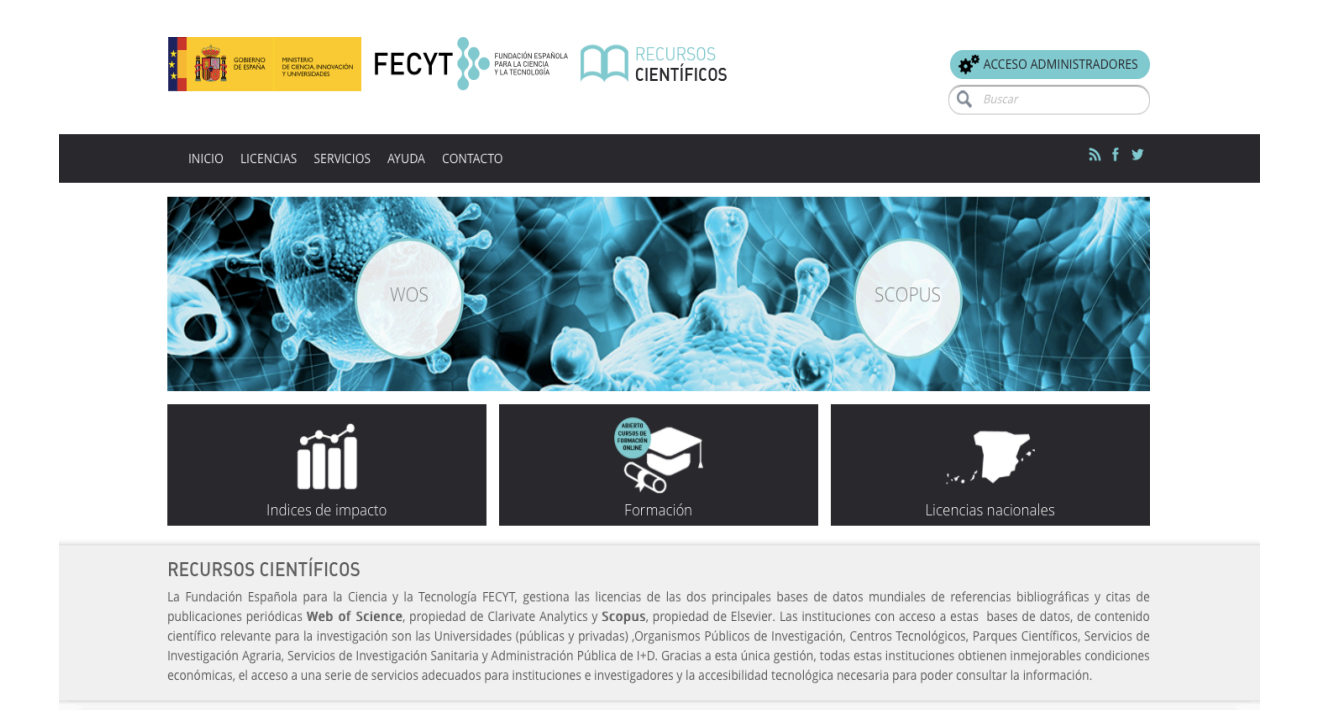

Captura de pantalla de https://www.recursoscientificos.fecyt.es

 Acceso alternativo: a través de <u>www.fecyt.es</u> se accede a la página principal de FECYT. A continuación, se debe pinchar en la pestaña investigadores:

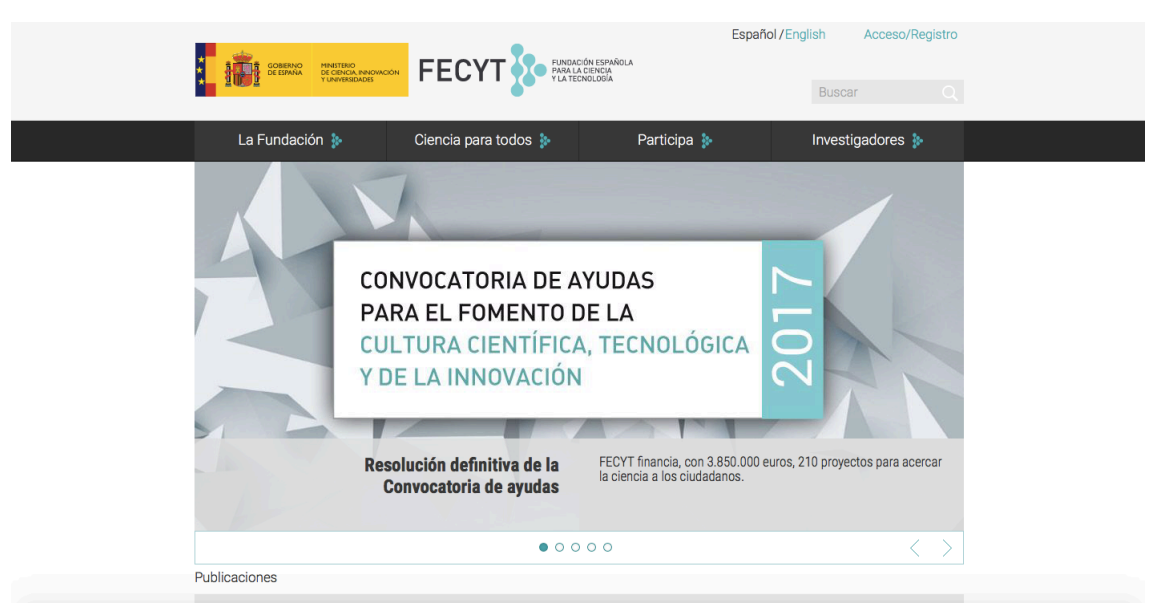

Captura de pantalla de https://www.fecyt.es

Seguidamente, se pincha en la pestaña "Web Of Science" o en la pestaña "SCOPUS":

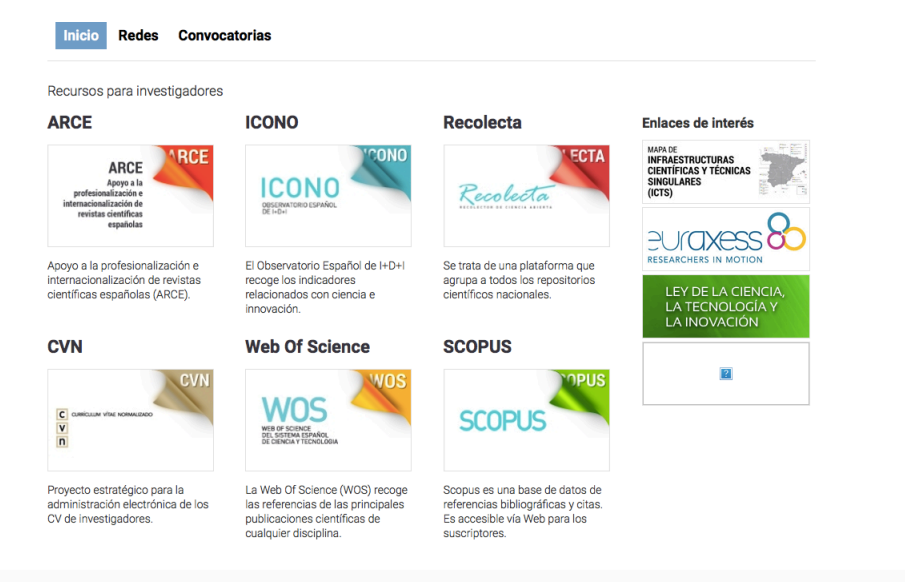

Captura de pantalla de https://www.fecyt.es/es/investigadores

- A continuación, pinchar en "ACCEDE A LA WEB OF SCIENCE" para acceder al apartado de recursos científicos:

|                                                                                                    | Española<br>Israñola<br>Isra                                                                                            | lol/English Acceso/Registro Buscar Q                                   |
|----------------------------------------------------------------------------------------------------|----------------------------------------------------------------------------------------------------|------------------------------------------------------------------------|
| La Fundación 🐌 🦳 Ciencia para todos 🐌                                                                                                    | Participa 🐌                                                                                                    | Investigadores                                                         |
| Inicio » Investigadores » Web Of Science                                                                                                    |                                                                                                    |                                                                        |
| Inicio Redes Convocatorias                                                                                                    |                                                                                                    |                                                                        |
| Web Of Se                                                                                                    | cience                                                                                                    | 💓 ¿Qué hacemos?                                                        |
| La Web Of Science (WOS) recoge las referencias de las principales publicaciones científic<br>La Web Of Science (WOS) es una plataforma basada en tecnologia Web que recog<br>principales publicaciones científicas de cualquier disciplina de conocimiento, tant<br>tecnológico, humanístico y sociológicos desde 1945, esenciales para el apoyo a la<br>reconocimiento de los esfuerzos y avances realizados por la comunidad científica: | as de cualquier disciplina.<br>e las referencias de las<br>científico como<br>investigación y para el<br>y tecnológica. | Researcher<br>career path in<br>Spain at a<br>glancel (3rd<br>edition) |
| ACCEDE A LA WEB OF SCIENCE<br>La nueva licencia de FECYT para el uso de la WOS abarca el periodo 2014-2017 y p<br>de datos más utilizadas por la comunidad científica e investigadora españolas:                                                                                                    | ermite el acceso a las bases                                                                                            | ★ ★ ★ ★ ★ 3 votos Análisis de la                                       |
| I 1900 – Present Web of Science                                                                                                    |                                                                                                    | producción<br>científica en                                            |

Captura de pantalla de https://www.fecyt.es/es/recurso/web-science

- 2. Acceso a Web Of Science y SCOPUS
- Pinchar en el icono de interés (WOS o SCOPUS):

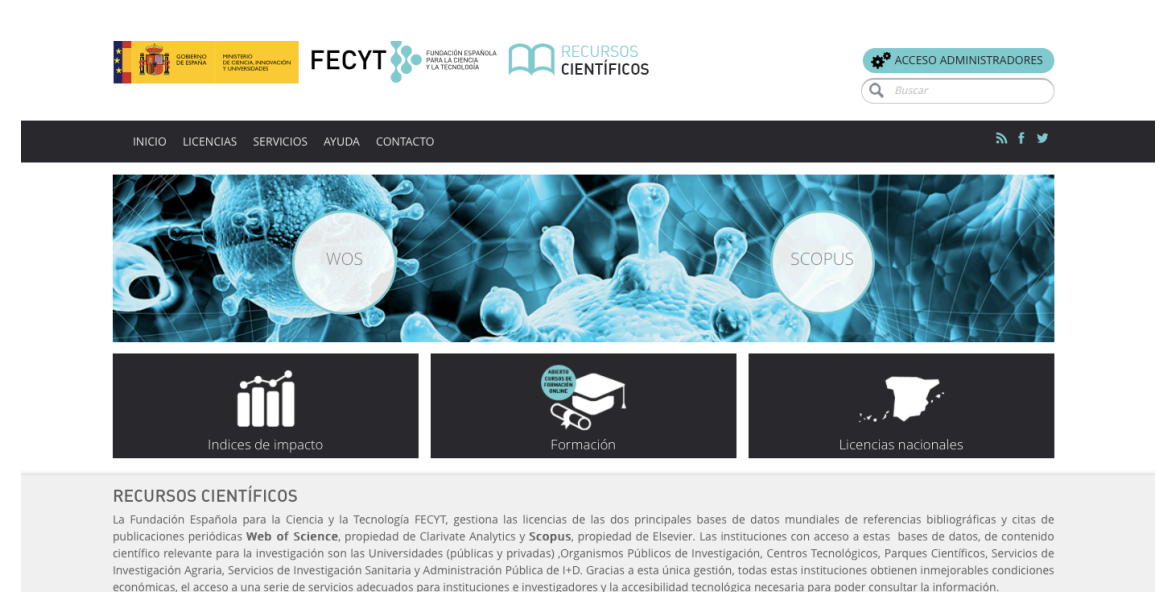

Captura de pantalla de https://www.recursoscientificos.fecyt.es

3. Identificación a través de institución federada en FECYT

| FECYT RUDACION ESPANOLA                                                          |                                       | CORENA CONTRACTOR                      |
|----------------------------------------------------------------------------------|---------------------------------------|----------------------------------------|
| SISTEMA DE ACCESO A RECURSOS CIENTÍFIC                                           | :OS                                   |                                        |
| Está intentando acceder desde la dirección IP 83.58.43.168 que no está reg       | zistrada en el sistema. Debe identifi | carse como usuario remoto autorizado.  |
|                                                                                  |                                       |                                        |
| Usuario registrado                                                               |                                       | Instituciones federadas en la<br>FECYT |
| Contraseña                                                                       |                                       | Seleccione su institución              |
|                                                                                  |                                       | 🗆 Recordar selección                   |
| No soy un robot                                                                  |                                       | ACCEDER                                |
| Privadai - Conditione<br>¿Olvidó su contraseña?<br>¿Desea cambiar su contraseña? |                                       |                                        |
| Chesea caunial 20 Collidadella:                                                  |                                       |                                        |

Captura de pantalla desde www.fecyt.es

- El sistema identificará la dirección IP de acceso y, al no estar registrada en la base de datos FECYT, se debe acceder a través de una institución. Para ello, pinchar en la pestaña "Seleccione su institución", y seleccionar "Universidad de Valladolid". (Recomendable hacer *click* en la opción "recordar selección "en la parte inferior del recuadro de selección utilizado). Es el mismo proceso para acceder a WOS como para acceder a SCOPUS.

#### 4. Introducir datos de acceso a institución Universidad de Valladolid (UVa)

- Una vez seleccionada la institución "Universidad de Valladolid", aparecerá una nueva ventana en la que se deben introducir los datos de acceso facilitados (usuario y contraseña):

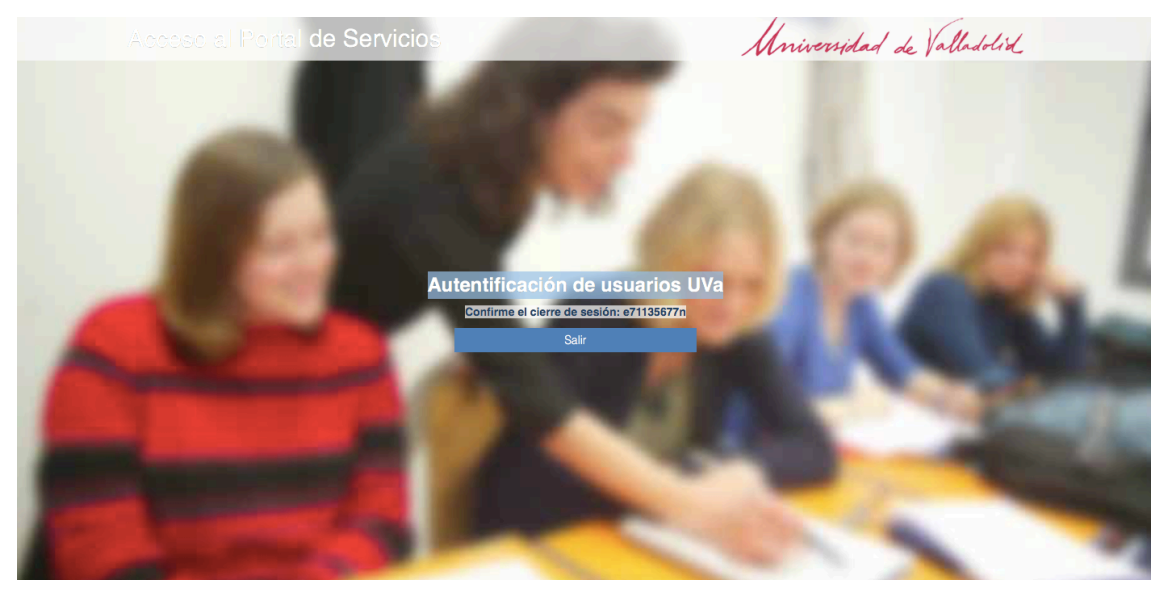

Captura de pantalla de https://sso.uva.es/isso/isso/logout.form?sso\_agent=cliente&sso\_user=e71135677n&sso\_id=CDA96DCB901 48D429178C0513346932C&sso\_return=http://www.uva.es

#### 5. Acceso a Web Of Science y SCOPUS

- Una vez el usuario se ha identificado correctamente, se accede a la página web principal de la base de datos de interés (WOS/SCOPUS)

| Web of Science InCites                                                                                                    | Journal Citation R                  | eports Essential Scien | ce Indicators EndNot | e Publons  |                |         |                       | Sign In 👻 Help                     | ✓ English ✓                   |
|----------------------------------------------------------------------------------------------------|-------------------------------------|------------------------|----------------------|------------|----------------|---------|-----------------------|------------------------------------|-------------------------------|
| Web of Scie                                                                                                    | ence                                |                        |                      |            |                |         |                       |                                    | Clarivate                     |
| Search                                                                                                    |                                     |                        |                      |            |                | Tools 👻 | Searches and alerts 👻 | Search History                     | Marked List                   |
| Select a database A                                                                                                    | ll Databases                        |                        | •                    | Learn More |                |         |                       | Get one-click a<br>Install Koperni | ccess to full text<br>o today |
|                                                                                                    |                                     |                        |                      |            |                |         |                       |                                    |                               |
| Basic Search Cited                                                                                                    | d Reference Search                  | Advanced Sear          | ch                   |            |                |         |                       |                                    |                               |
| Basic Search Cites                                                                                                    | d Reference Search                  | Advanced Sear          | ch                   | C Topic    |                | Sea     | rch Search tips       |                                    |                               |
| Basic Search Citer                                                                                                    | d Reference Search                  | Advanced Sear          | ch                   | C Topic    | + Add row   Re | Sear    | rch Search tips       |                                    |                               |
| Basic Search Citer                                                                                                    | d Reference Search                  | Advanced Sear          | ch                   | C Topic    | + Add row   Re | Seat    | rch Search tips       |                                    |                               |
| Basic Search Cite:<br>Example: oil spill* n<br>Timespan<br>All years (1900 - 2018)                                                | d Reference Search<br>nediterranean | Advanced Sear          | ch                   | С          | +Add row   Re  | Sear    | rch Search tips       |                                    |                               |
| Basic Search Citer<br>Example: oil spill* n<br>Timespan<br>All years (1900 - 2018)<br>More settings                               | editerranean                        | Advanced Sear          | ch                   | C Topic    | +Add row   Re  | Seal    | rch Search tips       |                                    |                               |
| Basic Search Citer<br>Example: oil spill* n<br>Timespan<br>All years (1900 - 2018)<br>More settings A<br>Auto-suggest publication | names                               | Advanced Sear          | ch                   | C Topic    | +Add row   Re  | - Seai  | rch Search tips       |                                    |                               |

#### Captura de pantalla de

https://apps.webofknowledge.com/UA\_GeneralSearch\_input.do?product=UA&search\_mode=GeneralSearc h&SID=D6AKAKRkyindZCQnbqb&preferencesSaved=

#### WEB OF SCIENCE (WOS) Y SCOPUS SIN FECYT

En caso surgiera cualquier tipo de error en la identificación del usuario/contraseña en el repositorio de la institución Universidad de Valladolid a través del acceso de la FECYT (<u>www.fecyt.es</u>) es posible acceder a WOS y SCOPUS directamente. En esta ocasión, se utilizará como ejemplo la base de datos SCOPUS:

- 1. Acceso a base de datos SCOPUS:
- Utilizando un buscador de internet estándar, como es Google, se accede a la página web de SCOPUS:

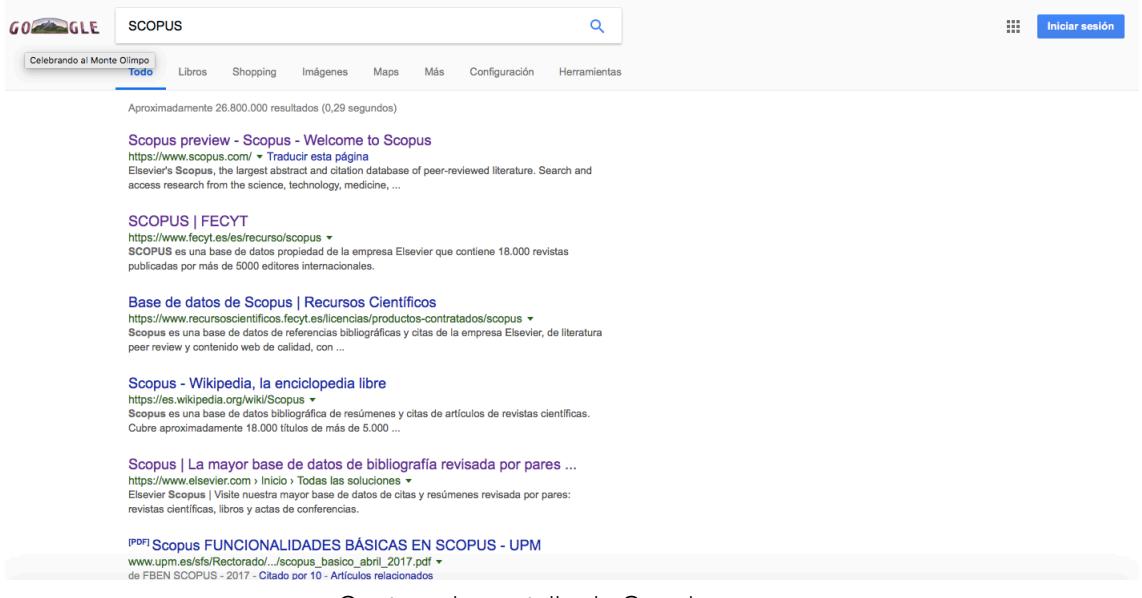

Captura de pantalla de Google

- Se pincha en el primer resultado (<u>https://www.scopus.com</u>)
- A continuación, se accede a la página principal de SCOPUS

| Scopus Preview                                                                                           |                                                                           | Author search Sou                          | rces Help 🗸                                                                                                    | Register >                                                                                                    | Login | ~ |
|----------------------------------------------------------------------------------------------------|---------------------------------------------------------------------------|--------------------------------------------|----------------------------------------------------------------------------------------------------|----------------------------------------------------------------------------------------------------|-------|---|
| Login required to access Scope                                                                           | s                                                                         |                                            |                                                                                                    |                                                                                                    |       |   |
| What is Scopus » Blog »                                                                                  |                                                                           |                                            |                                                                                                    | in ¥                                                                                                    | f     | ٥ |
| Login using your Elsevier credent<br>Username: *<br>Password: *                                          | OpenAthens login<br>Login via your institution<br>Other Institution login | Check out y<br>free author                 | /our<br>profile!                                                                                                    | Nor polisi<br>And you wanted<br>and a second second secon                                                                                                    |       |   |
| Remember me     Login     Not Registered?     Forgotten your username or password?     *=required fields | Apply for Remote Access                                                   | Looking for<br>journal ranl<br>and metrics | free management of the second second | Martin Carlos and Carlos and Carl |       |   |
| Not a Scopus subscriber?<br>You can register for free access to Scopus preview                           | and other Elsevier products.                                              |                                            |                                                                                                    |                                                                                                    |       |   |
|                                                                                                    |                                                                           |                                            |                                                                                                    |                                                                                                    |       |   |

Captura de pantalla de https://www.scopus.com

- 2. Identificación institucional en SCOPUS
- Dentro de SCOPUS, se selecciona la pestaña "Login" y, a continuación la pestaña "Other institution login"

| Scopus                                                                                                    | Main Page Header                                  | Author search | Sources            | Help 🗸 | Register > | Login 🗸 |  |  |  |  |  |
|----------------------------------------------------------------------------------------------------|---------------------------------------------------|---------------|--------------------|--------|------------|---------|--|--|--|--|--|
| Login via your Institution                                                                                                    |                                                   |               |                    |        |            |         |  |  |  |  |  |
| You may be able to login to Scopus using your institutions login ore<br>We will remember your login preference the next time you access a | dentials. Learn more<br>copus from this computer. |               |                    |        |            |         |  |  |  |  |  |
| OpenAthens login Search for your institution and click the name to login.                                                                 |                                                   |               |                    |        |            |         |  |  |  |  |  |
| Or choose your institution's region or group and click the na<br>Select your region or group                                              | me from the results below to login.               |               |                    |        |            |         |  |  |  |  |  |
| About Scopus                                                                                                    | Language                                          |               | Customer Se        | rvice  |            |         |  |  |  |  |  |
| What is Scopus<br>Content coverage<br>Scopus blog                                                                                         | 日本語に切り替える<br>切换到简体中文<br>切換到繁體中文                   |               | Help<br>Contact us |        |            |         |  |  |  |  |  |
|                                                                                                    | Captura de p                                      | antalla de    |                    |        |            |         |  |  |  |  |  |

 $\underline{https://www.scopus.com/customer/institutionchoice.uri?shibboleth_fence=TRUE\&origin=loginBox\&zone=main_loginBox\&zone=main_loginBox\&zone=main_loginBox\&zone=main_loginBox&zone=main_loginBox&zone=main_lo$ 

 A continuación, en la pestaña desplegable "select your region or group" debemos seleccionar la opción "Servicio de Identidad de RedIRIS (Spain)

| Main Page Header \$                                                                                                    | Author search | Sources | Help 🗸 | Register > | Login 🗸 |
|----------------------------------------------------------------------------------------------------|---------------|---------|--------|------------|---------|
| Login via your Institution                                                                                                    |               |         |        |            |         |
| You may be able to login to Scopus using your institutions login credentials. Learn more<br>We will remember your login preference the next time you access Scopus from this computer.                                                                                                  |               |         |        |            |         |
| Search for your institution and click the name to login.                                                                                                    |               |         |        |            |         |
| Or choose your institution's region or group and click the name from the results below to login.                                                                                                    |               |         |        |            |         |
| Servicio de Identidad de RedIRIS (Spain)                                                                                                    |               |         |        |            |         |
| If your institution is not listed, it is not enabled for this type of login.                                                                                                    |               |         |        |            |         |
| Servicio de deminada de retarins (Span)<br>Universidad San Jorge<br>UPF- Universidad San Jorge<br>UPF- Universidad CEU San Fabo<br>Universidad CEU San Fabo<br>Universidad CEU San Fabo<br>Universidad CEU Cardenal Herera<br>UNIVCO - Universidad de Vigo<br>UPC - Universidad de Vigo |               |         |        |            |         |

Captura de pantalla de SCOPUS

 Aparecerá una lista de instituciones entre las que se debe seleccionar "Universidad de Valladolid". En ese momento, aparecerá nuevamente la página oficial de la sede electrónica de la institución seleccionada (Universidad de Valladolid):

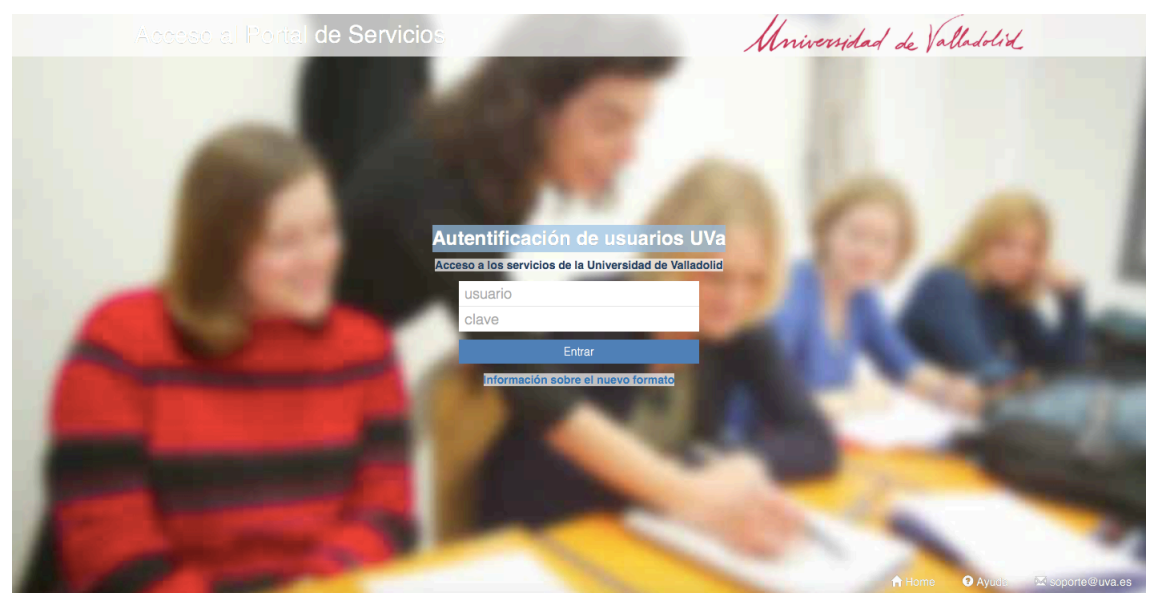

Captura de pantalla de Sede Electrónica UVa

- Se introducen los datos de usuario y contraseña y se tendrá acceso a la base de datos de interés; en este caso, SCOPUS.

#### 3. Bienvenidos a SCOPUS

En este momento, el usuario puede trabajar directamente en la base de datos SCOPUS.

| Scopus                                     | Search   | Sources | Alerts | Lists       | Help 🗸        | SciVal 🤊    | Activate P | ersonalization | ~      | $\equiv$  |
|--------------------------------------------|----------|---------|--------|-------------|---------------|-------------|------------|----------------|--------|-----------|
| Document search                            |          |         |        |             |               |             |            | с              | ompare | sources > |
| Documents Authors Affiliations Advanced    |          |         |        |             |               |             |            |                | Search | tips 🍘    |
| Search                                     |          |         | Articl | e title, Ab | ostract, Keyw | ords 🗸 🗸    | +          |                |        |           |
| E.g., "Cognitive architectures" AND robots |          |         |        |             |               |             |            |                |        |           |
| > Limit                                    |          |         |        |             |               | Reset form  | Search Q   |                |        |           |
|                                            |          |         |        |             |               |             |            | P Help i       | mprov  | ve Scopus |
| About Scopus La                            | nguage   |         |        |             | C             | ustomer Ser | vice       |                |        |           |
| What is Scopus                             | 本語に切り替える | 3       |        |             | н             | elp         |            |                |        |           |

Captura de pantalla de https://www.scopus.com/search/form.uri?display=basic

### SOPORTE EN INVESTIGACIÓN

La búsqueda de información en WOS y SCOPUS es sencilla y muy intuitiva; no obstante, se recuerda utilizar unos criterios de búsqueda precisos con el objetivo de identificar resultados específicos para el tema de investigación, a partir de unos términos clave claros y concisos en inglés y en español, utilizando para ello los indicadores booleanos comúnmente empleados (AND, OR, NOT). A modo de soporte informativo adicional se comparten a continuación dos tutoriales breves y didácticos para el manejo en WOS y SCOPUS:

- Tutorial sobre búsqueda de información en WOS: <u>https://youtu.be/UmpujZt3TPs</u>
- Tutorial sobre búsqueda de información en SCOPUS:
   <u>https://youtu.be/gi1xufxZGH4</u>

En caso surgiera cualquier duda o error en el acceso a estas bases de datos, se recomienda contactar en el siguiente correo electrónico: <u>academico.do@iep.edu.es</u> (David Orellana)

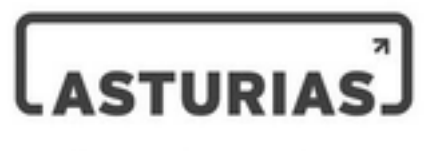

Corporación Universitaria